## Mở rộng kết quả tìm kiếm trong Recruiter với tính năng Tìm kiếm Sơ yếu lý lịch

Bạn có thể sử dụng tính năng **Resume Search** (Tìm kiếm Sơ yếu lý lịch) để tối đa hóa nguồn tài nguyên nhân tài và tìm kiếm ứng viên phù hợp nhanh hơn. Sơ yếu lý lịch thường có thông tin về các kỹ năng bị thiếu hoặc không được cập nhật trong hồ sơ LinkedIn của ứng viên. **Resume Search** (Tìm kiếm Sơ yếu lý lịch) tích hợp dữ liệu từ sơ yếu lý lịch của ứng viên khi bạn thực hiện tìm kiếm trong Recruiter và nêu bật dữ liệu này trên thẻ hồ sơ của ứng viên.

Resume Search (Tìm kiếm Sơ yếu lý lịch) có thể giúp bạn:

**Tối ưu hóa nguồn tài nguyên nhân tài:** Tổng hợp các ứng viên trên nhiều kênh khác nhau (hồ sơ LinkedIn, sơ yếu lý lịch, v.v.) vào một nơi duy nhất và tìm ứng viên tiềm năng nhanh hơn.

**Tuyển các vị trí còn trống nhanh hơn:** Tìm kiếm Sơ yếu lý lịch giúp bạn dễ dàng xác định nhanh ứng viên ở một nơi dễ quản lý bằng cách đối chiếu các kỹ năng từ cả sơ yếu lý lịch và hồ sơ trên LinkedIn để có thể tuyển các vị trí còn trống nhanh hơn.

Cải thiện độ tin cậy tuyển dụng: Tự tin tiếp cận tất cả các ứng viên chất lượng và so sánh các ứng viên dựa trên cùng thông số.

## Sử dụng tính năng Tìm kiếm Sơ yếu lý lịch trong Recruiter

Sau đây là cách sử dụng tính năng **Resume Search** (Tìm kiếm Sơ yếu lý lịch) trong Recruiter.

1. Để tận dụng tối đa tính năng Resume Search (Tìm kiếm Sơ yếu lý lịch), đảm bảo sử dụng bộ lọc Skills and Assessments (Kỹ năng và Đánh giá) khi thực hiện tìm kiếm trong Recruiter của bạn. Điều này đảm bảo rằng hàng Skills Match (Kỹ năng trùng khớp) hiển thị trên thẻ hồ sơ ứng viên trong kết quả tìm kiếm của bạn.

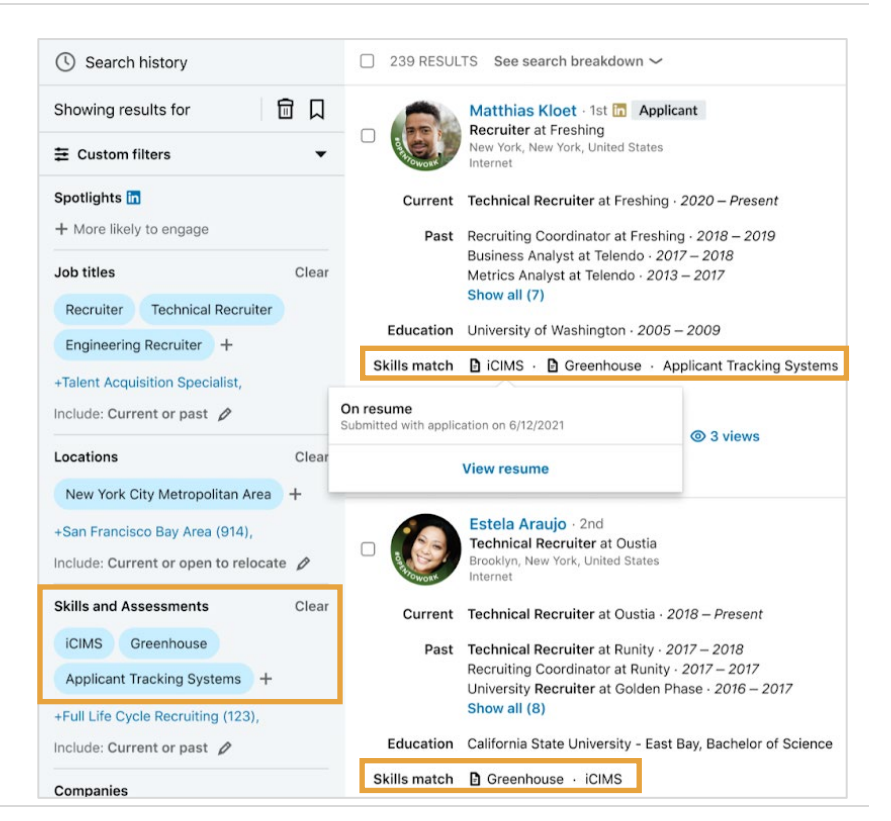

 Hàng Skills Match (Kỹ năng trùng khớp) hiển thị các kỹ năng dựa trên kết quả tìm kiếm hồ sơ LinkedIn của ứng viên và sơ yếu lý lịch của họ\*.

Lưu ý biểu tượng tài liệu bên cạnh hai kỹ năng. Biểu tượng này cho biết các kỹ năng này đã được tìm thấy trên sơ yếu lý lịch của ứng viên thay vì hồ sơ trên LinkedIn.

- 3. Di chuyển con trỏ chuột lên bất kỳ kỹ năng Skills match (Kỹ năng trùng khớp) nào có biểu tượng tài liệu. Cửa sổ bật lên cho biết kỹ năng đã được bao gồm trong sơ yếu lý lịch và cung cấp liên kết View resume (Xem sơ yếu lý lịch).
- Nhấp View resume (Xem sơ yếu lý lịch) để mở hồ sơ ứng viên trong cửa sổ trình chiếu.
- Xem trên tab Profile (Hồ sơ) hoặc tab Attachment (Tập tin đính kèm) để xem hồ sơ ứng viên.

| Search history                                                |       | □ 239 RESULTS See search breakdown ✓                                                                              |  |
|---------------------------------------------------------------|-------|----------------------------------------------------------------------------------------------------|--|
| Showing results for                                           |       | Applicant                                                                                                    |  |
|                                                               | •     | New York, New York, United States                                                                                 |  |
| Spotlights in + More likely to engage                         |       | Current Technical Recruiter at Freshing · 2020 – Present<br>Past Recruiting Coordinator at Freshing · 2018 – 2019 |  |
| Job titles                                                    | Clear | Business Analyst at Telendo · 2017 – 2018<br>Metrics Analyst at Telendo · 2013 – 2017<br>Show all (7)             |  |
| Engineering Recruiter +                                       |       | Education University of Washington - 2005 – 2009                                                                  |  |
| +Talent Acquisition Specialist,<br>Include: Current or past 🖉 |       | On resume<br>Submitted with application on 6/12/2021                                                              |  |
| Locations                                                     | Clear | View resume                                                                                                    |  |

\*Nguồn sơ yếu lý lịch bao gồm:

- Sơ yếu lý lịch được các thành viên tải lên LinkedIn.
- Sơ yếu lý lịch do người tìm việc gửi khi họ nộp đơn ứng tuyển tại công ty của bạn.
- Sơ yếu lý lịch được những người tìm việc chia sẻ và cấp quyền cho LinkedIn chia sẻ sơ yếu lý lịch của họ với các nhà tuyển dụng đến từ các công ty khác.
- Sơ yếu lý lịch được nhà tuyển dụng tải lên thủ công tại công ty của bạn.

| in RECRUITER                                                                                                    | From Technical Recruiters - FY22                                                                                                    |  |  |  |
|----------------------------------------------------------------------------------------------------|----------------------------------------------------------------------------------------------------|--|--|--|
| Technical Rec<br>New York, New York, Unitu<br>Talent pool P<br>239 Recruiter search<br>Search history            | Matthias Kloet • 2nd Applicant<br>Technical Recruiter at Freshing<br>University of Washington • New York, New York, United States • 500+ &<br>Imathias@gmail.com (Primary)<br>% 555-555-5555<br>Im Public profile Search on Bing<br>Save to pipeline  Thide Image: Image: |  |  |  |
| Showing results for                                                                                              | owing results for         In 2 projects           Technical Recruiters - FY22 Talent pool (Applied)         Current project           Custom filters         Technical Recruiter, Product Archived                                                                                                    |  |  |  |
| Spotlights 🖬<br>+ More likely to engage                                                                          | Profile Projects (2) Messages (4) Feedback (0) Attachments (4) More 🔻                                                                                                    |  |  |  |
| Job titles Recruiter Technical Re Engineering Recruiter + +Talent Acquisition Specialit Include: Current or nast | Highlights for this project Applied to Technical Recruiters - FY22 (October 10, 2021)  Matthias Kloet resume.pdf (Resume) Submitted with application on October 10, 2021  Preview ~                                                                                                    |  |  |  |